# AMPRO GLOBES AWARDS 2022

O PRÊMIO PRA QUEM DEIXA O DISCURSO SÓ PRA DEPOIS.

O PRÊMIO QUE REFLETE A BOA IDEIA.

# Passo a passo inscrição AMPRO GLOBES AWARDS 2022

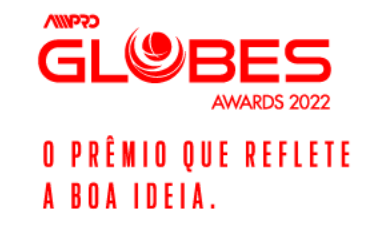

1. Acesse o site <u>https://amproglobesawards.com.br/</u> e entre no menu **CATEGORIAS** e veja qual(is) categoria(s) pode inscrever seu(s) case(s)

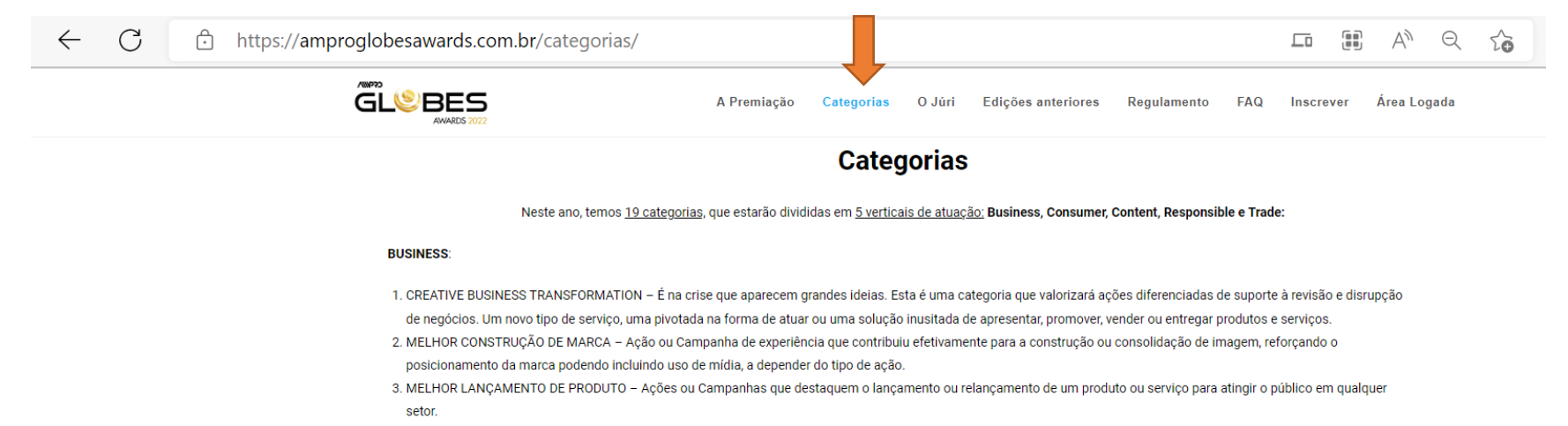

4. MELHOR CAMPANHA DE COMUNICAÇÃO INTEGRADA – Ações que utilizaram, no mínimo, três disciplinas de marketing componentes do 'guarda-chuva' do Live Marketing (ex.: marketing direto, marketing digital, trade marketing, evento, marketing de incentivo, marketing promocional, dentre outras ferramentas) para o desenvolvimento do projeto e que demonstrem o resultado alcançado.

#### CONSUMER:

- 5. MELHOR IDEIA OU CONCEITO Ações ou campanhas que apresentam uma ideia ou conceito de marketing exclusiva. Uma ideia que tenha desafiado a norma, assumido o risco ou que simplesmente seja fora da caixa. As execuções podem incluir toda a esfera das ações de live marketing: eventos, ativação, promoções, digital, marketing de incentivo, ou trade marketing.
- 6. MELHOR EXPERIÊNCIA DE MARCA Ação que melhor entregar uma experiência de marca para o público-alvo, através de evento, roadshow, exposições, ativações de marca em áreas públicas ou de grande circulação, pop-up stores, demonstrações de produtos, degustação e distribuição de amostras. seja com uso de equipamentos, tecnologias ou interação pessoal.
- MELHOR EVENTO PRESENCIAL, VIRTUAL OU HÍBRIDO Eventos que usaram a criatividade e recursos inovadores para gerar uma experiência impactante Serão julgados os eventos com as melhores soluções dentro do ambiente presencial, virtual ou híbrido.
- MELHOR PROMOÇÃO Serão julgadas ações da essência do Marketing Promocional. Concursos, Sorteios, Vale-Brinde, Juntou-Trocou e todos os tipos de promoção de vendas deverão ser inscritas nessa categoria.

#### CONTENT:

GLOBES AWARDS 2022 O PRÊNIO QUE REFLETE A BOA IDEIA.

MELHOR USO DE RELAÇÕES PÚBLICAS – Ações ou Campanhas que tiveram o melhor uso de RP como componente de resultado para promover um produto ou serviço. Será
analisado o contexto da campanha ou ação, a racionalidade por trás da estratégia, execução e os resultados. Serão julgadas as ações junto a jornalistas, líderes de opinião ou

2. Para inscrever seus cases, acesse o menu **INSCREVER** e faça o cadastro de sua Agência.

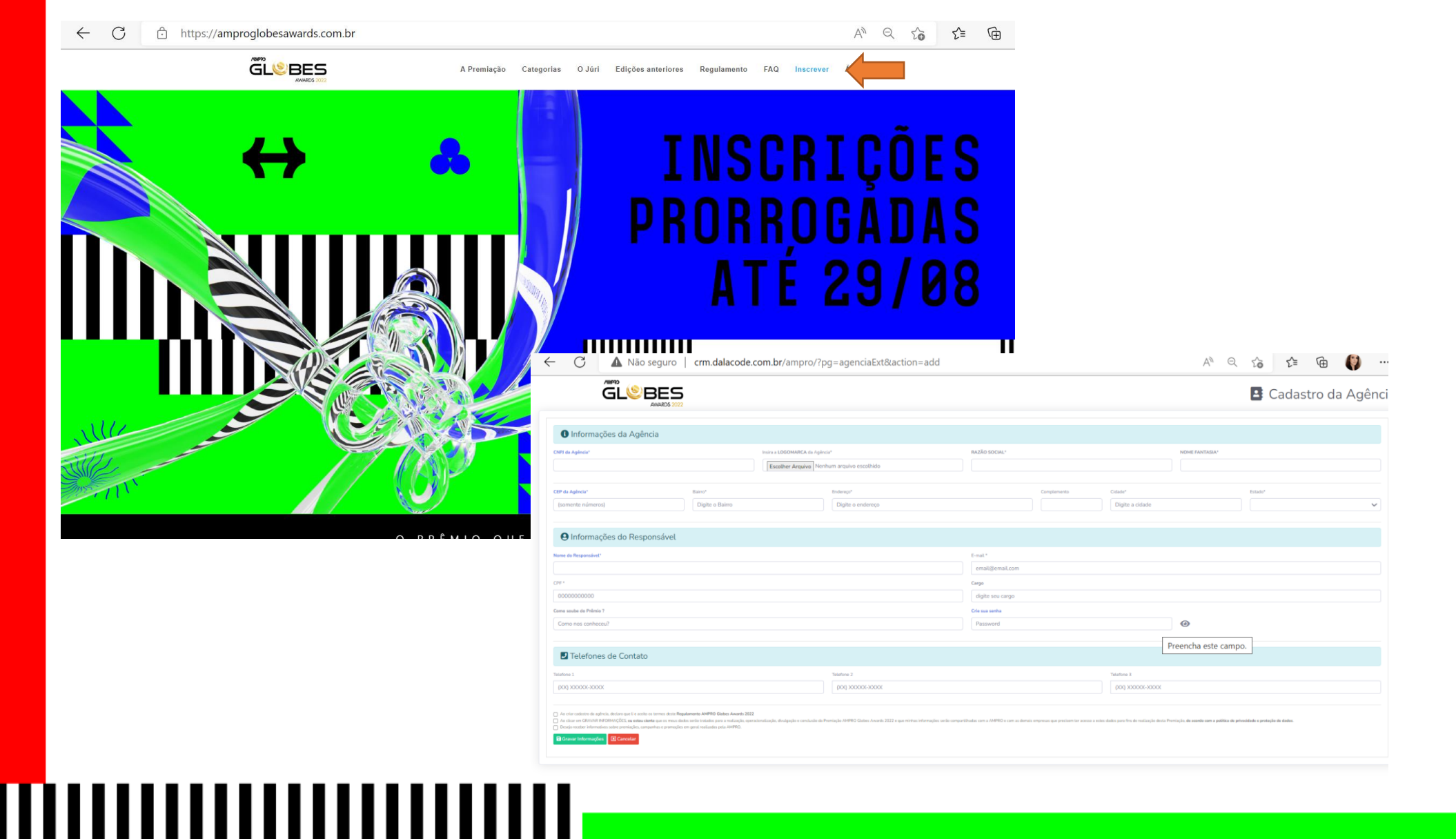

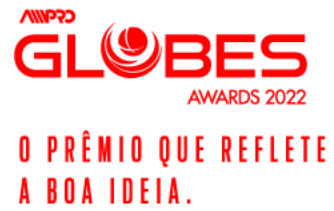

3. Ao finalizar o cadastro, você deve se logar para cadastrar o(s) case(s). Será enviado via também por e-mail o link de acesso:

**MIIIIIIIIIIIIIIIIIIIIII** 

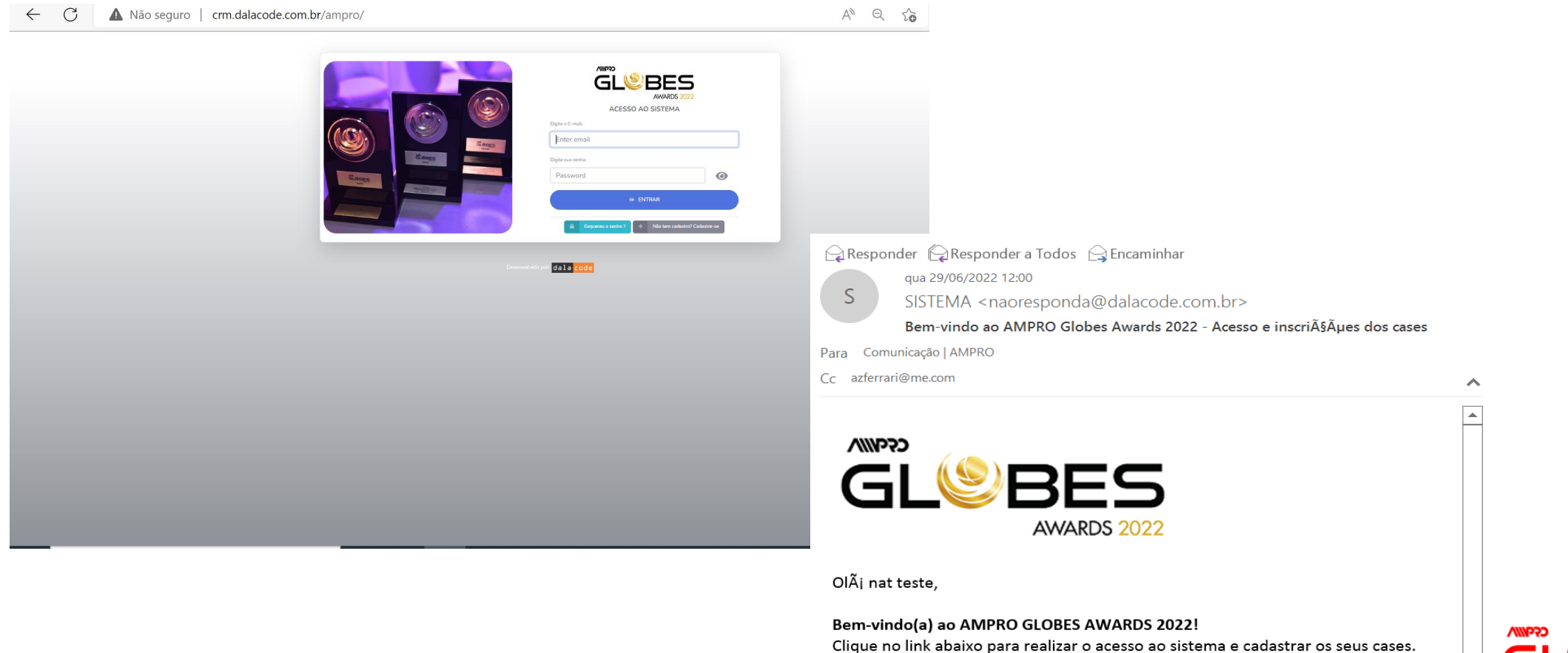

#### [ACESSAR]

Se o link acima não funcionar, copie e cole a url abaixo em seu navegador: http://crm.dalacode.com.br/ampro

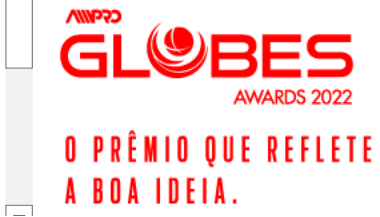

### 4. Antes de seguir com o(s) cadastro(s) do(s) case(s), você precisa ir no EDITAR AGÊNCIA fazer o UPLOAD do cartão do CNPJ da agência:

ES

AWARDS 2022

O PRÊMIO QUE REFLETE

A BOA IDEIA.

GI

| $\leftarrow$ C                                       | Não seguro   crm.dalacode.com.br/ampro/?pg=dashCases                                                                                                    |                                                                                                    | 2 A Q 🔓 🖆 📢 …                                                                                                    |                     |
|------------------------------------------------------|----------------------------------------------------------------------------------------------------|----------------------------------------------------------------------------------------------------|----------------------------------------------------------------------------------------------------|---------------------|
| AMPRO<br>GLOBES 2022                                 | Secto-Feira                                                                                                    | a, 5 de Agosto, 14:54:20 Associado                                                                                                    | este nat 2007                                                                                                    |                     |
| Perschul.                                            | CASES RECERTOS<br>3<br>pages: 0 [R5]<br>a recoler: 1 [R5 455.00]                                                                                                    | MENSAGENS DO SISTEMA                                                                                                    | \$ PAGAMENTO EM ABERTO                                                                                                    |                     |
| Mensagens                                            | CASES INSCRITOS                                                                                                    | ETAPAS DO PRÊMIO                                                                                                    |                                                                                                    |                     |
| Sair do Sistema<br>da La <u>coore</u><br>vol.oc.2022 | TOTAL de Cases [3] Cases Pages [0] Cases em Aberto [1]                                                                                                    | 100%         10 Inscrição dos Cases   05-07-2022 até 29-08-2022           0%         20 Julgamento Eliminatório   16-09-2022 até 26-09-202           30 Julgamento Classificatório   30-09-2022 até 12-10-20         4o Shortilist   03-11-2022           Evento de Premiação   22-11-2022         50-11-2022                                                                                                    | 22<br>022                                                                                                    |                     |
|                                                      | ← C                                                                                                    | Não seguro   crm.dalacode.com.br/ampro/?pg=cadAgencia&cg                                                                                                    | odUser=196&action=edit&actionAtiva=ativaDoc A <sup>N</sup> 6                                                                                                    |                     |
|                                                      | Амеро<br>6.0815 3022                                                                                                    |                                                                                                    | Construction 14521     Annotation                                                                                                    |                     |
|                                                      | reactive.                                                                                                    | Cadastro   Agências<br>Gerenciamento dos catastros de agências                                                                                                    |                                                                                                    | BLister O Cadastrar |
|                                                      | © Calabor Constants<br>Calaborations<br>⊥ Cititar Ayleon<br>monople<br>□ monople →                                                                                                    | Muito bern!           Documento 361.108 Regulamento AM/RIO Glates Awards 2022 FRAL V2 pdf DESATIVADO com success 1           Aglindic taste nel 2007 [ONIR 45.413.508/001.07           Dates da dateda         Cartilo 7/RFI (U)           Carta (19)         Carta (19)                                                                                                    |                                                                                                    | ×                   |
|                                                      | e conducto de la conducto de la cond | Concernin         Programmers         Programmers | Des de Anutingle         Organization           RESERVICE DE LES IN<br>MARCINE PRESTACIONER         Image: Comparison of Comparison of |                     |
|                                                      | () Marcal<br>() Safa di Saton<br>() Safa () Saton<br>() Safa () Saton<br>() Safa () Saton<br>() Safa () Saton                                                                                                    |                                                                                                    |                                                                                                    |                     |

# 

5. Após a etapa anterior, você já pode CADASTRAR CASE, conforme sinalizado abaixo:

|                                      | ♥ Sexta-Feira, 5 d                    | e Agosto, 14:5723 A Não Associado                                                                                               | tiste nat 2007                                                                                                    |                                                                                  |              |
|--------------------------------------|---------------------------------------|----------------------------------------------------------------------------------------------------|----------------------------------------------------------------------------------------------------|----------------------------------------------------------------------------------|--------------|
| Dath Agènsia CASES INSCRITOS<br>3    | ETAPA ATUAL<br>10 Inscrição dos Cases | MENSAGENS DO SISTEMA                                                                                                    | \$ PAGAMENTO EM ABERTO                                                                                                    |                                                                                  |              |
| Cadastrar Case) Cases                | 05-07-2022 ink 29-08-2022             | Paralian o UPLOAD do Cartão do CNPI.                                                                                            | Faciliar o pagemento para rido parter o prazo.                                                                                                    |                                                                                  |              |
| er Editar Agência                    |                                       |                                                                                                    |                                                                                                    |                                                                                  |              |
| CASES INSCRITOS                      |                                       | ETAPAS DO PRÊMIO                                                                                                    |                                                                                                    |                                                                                  |              |
| dala code                            |                                       | 100% 10 Inscrição dos Cases   05-07-2022 até 29-08-2022                                                                         | 22                                                                                                    |                                                                                  |              |
| v01.06.2022 Cases Pagos [ 0 ]        |                                       | 0%         3o Julgamento Classificatório   30-09-2022 até 12-00-202                                                             | 2022                                                                                                    |                                                                                  |              |
| Cases em Aberto [1]                  |                                       | 33.3333333333 4o Shortlist   03-11-2022<br>Evento de Premiação   22-11-2022                                                     |                                                                                                    |                                                                                  |              |
|                                      |                                       |                                                                                                    |                                                                                                    |                                                                                  |              |
|                                      |                                       | ▲ Não seguro   crm.dalacode.com.br/ampro/                                                                                       | ?pg=cadCase&action=add                                                                                                    |                                                                                  |              |
|                                      |                                       | Glébes                                                                                                    | Storte Pere, Sor Approx, 143044                                                                                                    |                                                                                  |              |
|                                      |                                       | Cadastro de Cases                                                                                                    |                                                                                                    |                                                                                  |              |
|                                      |                                       | Gerenclamento dos cadastros de cases.                                                                                           |                                                                                                    | BLiatar 🛓 Operandi scas. O Cadestar Cane                                         |              |
|                                      |                                       |                                                                                                    |                                                                                                    | status do Case Status do Cas Pesquisar Q                                         |              |
|                                      |                                       | Dades de Case (🌳) Vídeo Case (🏘 i 🏻 Prancha Resumo (🏶 i S                                                                       | Salvar e Finalizar ( 🌳 )                                                                                                    |                                                                                  |              |
|                                      |                                       | Categoria do Case                                                                                                    |                                                                                                    |                                                                                  |              |
|                                      |                                       |                                                                                                    |                                                                                                    | ~                                                                                |              |
|                                      |                                       | Titula e Cliente                                                                                                    |                                                                                                    |                                                                                  |              |
| rm.dalacode.com.br/ampro/?pg=cadCase |                                       | Titutu da AçalaPropeta*                                                                                                    | Noone die staantedregenska paars introdijacite een posativeli petentes                                                                                      | I                                                                                |              |
|                                      |                                       | O Dofesa do Case                                                                                                    |                                                                                                    |                                                                                  |              |
|                                      |                                       | Otigistivo dia Projetta"<br>Quais no objetivosi vitou o porqué a ação foi desenvotivida? Qual a meta do joloprojeto? Quais<br>I | s os 15%s e resultados propostos pelo divede?                                                                                                    |                                                                                  |              |
|                                      |                                       |                                                                                                    |                                                                                                    |                                                                                  |              |
|                                      |                                       | Extraction <sup>2</sup>                                                                                                    |                                                                                                    | h                                                                                |              |
|                                      |                                       | Qual extratégie para aklançar as objetivojdRPhs e par qual? A estratégie foi pensade para ma                                    | erse also consumidad". O que foi identificado durante a implantação da campanha e como estas informáções ajudaram na estantação" parán considerados dados o | omo: abequação; indecância e qualitãede do pensamento e aplicação da entranégial | A            |
|                                      |                                       |                                                                                                    |                                                                                                    |                                                                                  | O PRÊMIO QUE |
|                                      |                                       | Concesto Criativo".<br>Dollo o o obstrino, quiao fonte a relevante é o consello criativo? E fonte para a marca e o con          | numide? Como a solar fri plangeta? Etta e uma idea engina? Herte questo ación consideratos orginalistados, rolativistados, meditione e impacto pera ho com  | le :                                                                             | A BOA IDEIA. |
|                                      |                                       |                                                                                                    |                                                                                                    |                                                                                  |              |
|                                      |                                       |                                                                                                    |                                                                                                    |                                                                                  |              |

# 

6. Preencher **inicialmente os campos sinalizados abaixo** e SALVAR para seguir as próximas etapas de inscrição:

**OBS:** As demais informações da DEFESA DO CASE, você pode preencher até o dia 29/08 às 23h59 (sugerimos não deixar para a última hora)

|                                                                                                    | Sexta-Feira, 5 de Agosto, 14:30:44                                                                                                    | Não Associado                                                                                                    |                                                                                                    |                                                                                                    |                           | NATALIA I     |                                  |                                   |                                              |
|----------------------------------------------------------------------------------------------------|----------------------------------------------------------------------------------------------------|----------------------------------------------------------------------------------------------------|----------------------------------------------------------------------------------------------------|----------------------------------------------------------------------------------------------------|---------------------------|---------------|----------------------------------|-----------------------------------|----------------------------------------------|
| adastro de Cases                                                                                                    |                                                                                                    |                                                                                                    |                                                                                                    |                                                                                                    | Ditter 1                  |               | fortune Const                    |                                   |                                              |
| nento dos cadastros de cases.                                                                                                    |                                                                                                    |                                                                                                    |                                                                                                    |                                                                                                    |                           |               | dastral Case                     |                                   |                                              |
|                                                                                                    |                                                                                                    |                                                                                                    | Filtrar Pagamento de                                                                                                    | Case 🗸                                                                                                    | Status do Cas             | Pesquisar     | ٩                                |                                   |                                              |
| is do Case ( 🏘 ) 🛛 Vídeo Case ( 🚇 ) 🛛 Prancha Resumo ( 📭 ) 🛛 Salvar e Finalizar (                                                                                                    | 14)                                                                                                    |                                                                                                    |                                                                                                    |                                                                                                    |                           |               | - 11                             |                                   |                                              |
| Categoria do Case                                                                                                    |                                                                                                    |                                                                                                    |                                                                                                    |                                                                                                    |                           |               |                                  |                                   |                                              |
| decione a Categoria do Case <sup>4</sup>                                                                                                    |                                                                                                    |                                                                                                    |                                                                                                    |                                                                                                    |                           |               |                                  |                                   |                                              |
|                                                                                                    |                                                                                                    |                                                                                                    |                                                                                                    |                                                                                                    |                           |               |                                  |                                   |                                              |
| Thub & Cuente                                                                                                    |                                                                                                    |                                                                                                    |                                                                                                    |                                                                                                    |                           |               |                                  |                                   |                                              |
| rituto da Açao/Projeto                                                                                                    |                                                                                                    | Alarma de allemás ferreres a ser dividende en esta a servici                                                                                                    |                                                                                                    |                                                                                                    |                           |               |                                  |                                   |                                              |
|                                                                                                    |                                                                                                    | Nome do cliente/empresa para divulgação em possíve                                                                                                    | HIS premios"                                                                                                    |                                                                                                    |                           |               |                                  |                                   |                                              |
| •                                                                                                    |                                                                                                    | Nome do cliente/empresa para divulgação em possive                                                                                                    | is premios"                                                                                                    |                                                                                                    |                           |               |                                  |                                   |                                              |
| Defesa do Case                                                                                                    |                                                                                                    | Nome do clientelempresa para divulgação em possive                                                                                                    | as premios                                                                                                    |                                                                                                    |                           |               |                                  |                                   |                                              |
| Defesa do Case           Defesa do Case         Defeso do Projeta"           Quá co dejetivos elvo o porqué a ação fei deservelvida? Qual a meta do job/projeto? Quais os KPIs e resultados pr                                                                                                    | repostos pelo cliente?                                                                                                    | Nome do clientelempresa para divulgação em possive                                                                                                    | is premios                                                                                                    |                                                                                                    |                           |               |                                  |                                   |                                              |
| O Defesa do Case           Defeso do Projeto*         Quais os objetivos ebu o porquê a ação foi desenvelvida? Quai a meta do jobiprojeto? Quais os KPIs e resultados pri                                                                                                    | ropostas pelo cliente?                                                                                                    | Nome do clientelempresa para divulgação em possive                                                                                                    | ← Ø ▲ Não segu                                                                                                    | o   cm.dalacode.com.br/am                                                                                                    | npro/7pg=cadCase&action   | 1=insert      |                                  | A <sup>h</sup> 6                  | A Gà 炉 倍 ()                                  |
| Defesa do Case Dejetor do Projeto* Vueis os objetivos elou o porqué a ação foi desenvolvida? Qual a meta do jobiprojeto? Quais os KPIs e resultados pr                                                                                                    | reportes pelo cliente?                                                                                                    | None do clientelempresa para divulgação em possive                                                                                                    | C     Não segu                                                                                                    | o   cm dalacode.com.br/am                                                                                                    | npro/7pg = cadCase&action | 1=insert      |                                  | A <sup>th</sup> C                 | R 120 12 12 12 12 12 12 12 12 12 12 12 12 12 |
| Defessa do Case<br>Dejetor do Projeto"<br>Juais os objetivos elou o porqué a ação foi desenvolvida? Qual a meta do jobijorojeto? Quais os KPIs e resultados pr                                                                                                    | repostos pelo cliente?                                                                                                    | None do clientelempresa para divulgação em possive                                                                                                    | C Nito segu                                                                                                    | o cm.dalacode.com.br/am                                                                                                    | npro/?pg=cadCaseBaction   | t v insert    |                                  | A <sup>N</sup> (                  | A (à the Constant)                           |
| Defesa do Case      Defetos do Projeto*      Juás os objetivos ebu o porquê a ação foi desenvolvida? Quál a meta do jobijorgieto? Quáis os KPIs e resultados pr      resultados      resultados                                                                                                    | ropostos pelo cliente?                                                                                                    | None do clientelempresa para divulgação em possive                                                                                                    |                                                                                                    | o   cm dalacode.com.br/am                                                                                                    | npro//pg-cadCaseBiaction  | i vinsert     | nin mann (h 1: 10 An in taitan A | A <sup>N</sup> C                  | R (a) (b) (b) (b)                            |
| Defesa do Case      Defesa do Case      Suste o doptivos eou o porqué a ação fei desenvolvida? Qual a meta do job/projeto? Quais os KPIs e resultados pr      sus os doptivos eou o porqué a ação fei desenvolvida? Qual a meta do job/projeto? Quais os KPIs e resultados pr      sus destantegia      sus destantegia para alcançar os objetivos/KPIs e por qui? A estratégia fei pensada para marca elou consumidor? O                                                                                                    | opostos pelo cliente?<br>que foi identificado durante a implantação da campanha e como est                                                                           | None de clientelempresa para divulgação em possive                                                                                                    | C A No segureration of the second second sec | <ul> <li>cm dalacode.com.br/am</li> <li>dalacode.com.br/am</li> <li>dalacode.com.br/am</li> <li>dalacode.com.br/am</li> </ul>                                                                                                    | npro//tyg-cadCaseBaction  | s-insert      |                                  | A Constant and the set of the set | R (a th (a (a))                              |
| Defessa do Case<br>Digetivo do Projeto"<br>Juais os objetivos elou o porqué a ação foi desenvelvida" Quai a meta do jobliprojeto" Quais os KP1s e resultados pr<br>Standejia"<br>Juais estandejia"                                                                                                    | opostos pelo cliente?<br>que foi identificado durante a implantação da campanha e como est                                                                           | None de clientelempresa para divulgação em possive                                                                                                    |                                                                                                    | o   em dalacode.com.br/am<br>thi a dalacida i sina a bayes a visa table                                                                                                    | npros/tyg=cadCase&action  | n-insert      |                                  | A <sup>b</sup> C                  |                                              |
| Defeca do Case Dépetivo do Projeto* Qual es objetivos elou o porqué a ação foi desenvelvido? Qual a meta do job(projeto? Quals os KPIs e resultados pr Estratógia* Qual estratógia para alcançar os objetivos/KPIs e por quê? A estratógia foi pensada para marca elou consumidor? O                                                                                                    | opostos pelo cliente?<br>que foi identificado durante a implantação da campanha e como est                                                                           | None de clientelempresa para divulgação em possive                                                                                                    |                                                                                                    | o     o                                                                                                    | nproc/pg-cadCateBucction  | in in its ent |                                  | A C                               |                                              |
| Defesa do Case      Nigetive do Projeto*     Nan os objetivos ebu o porgudi a ação foi desenvolvida? Qual a meta do job/projeto? Quals os KPIs e resultados pr      tratégia*     uu estratégia para alcançar os objetivos/KPIs e por qui? A estratégia foi persada para marca ebu consumidor? O      societo Cristive*                                                                                                    | repostos pelo cliente?<br>que foi identificado durante a implantação da campanha e como est                                                                          | None de clientelempresa para divulgação em possive                                                                                                    |                                                                                                    | <ul> <li>cm. dalaccode.com.br/am</li> <li>dalaccode.com.br/am</li> <li>dalaccode.com.br</li></ul>                                                                                                    | npros/7pg-cadCase&action  | triintert     |                                  | A constants                       |                                              |
| Defesa do Case      tipetivo do Projeto*      uais os objetivos elbu o porqué a ação foi desenvolvida? Quel a meta do job/projeto? Quels os KPIs e resultados pr      tiztefoja*      uul estratégia para alcançar os objetivos/RPIs e por que? A estratégia foi pensada para marca elbu consumidor? O      enseite Cristivo*  ados os objetivos, quilo forte e relevante é o concetto cristivo? E forte para a marca e o consumidor? Como a ação                                                                                                    | repositos pelo cliente?<br>que foi identificado durante a implantação da campanha e como est<br>foi planojada? Esta é uma ideia original? Neste questo serio consido | None de clientelempresa para divulgação em possive<br>tas informações ajudaram na estratégila? (serão considerad<br>erados originalidade, rriatividade, ineditismo e impacto ger |                                                                                                    | 0 Com dalaccode com br/am<br>en dalaccode com br/am<br>en dalaccode com | npros/7pg-cadCaseEuction  | s-insert      |                                  | A <sup>b</sup> C                  |                                              |
| Defeca do Caso     Nijetivo do Projeto*     Lais os objetivos ebu o porqué a ação foi desenvolvida? Qual a meta do job/projeto? Quals os KPIs e resultados pr stratégia*     Luis estratégia para alcançar os objetivos/KPIs e por qué? A estratégia foi persada para marca ebu consumidor? O     ancelta Cristivo*     ados os objetivos, quás forte e relevante é o concelto cristivo? E forte para a marca e o consumidor? Como a açãor                                                                                                    | repositos pelo cliente?<br>que foi identificado durante a implantação da campanha e como est<br>foi planejada? Esta é uma ideia original? Neste questo serio conside | None de clientelempresa para divulgação em possive<br>tas informações ajudaram na estratégila? (serão considerad<br>erados originalidade, rristividade, ineditemo e impacto ger  |                                                                                                    |                                                                                                    | npron/7pg-cadCaseBaction  |               |                                  | A <sup>b</sup> C                  |                                              |
| Defesa do Case  Nigitivo do Projeto*  Nigitivo do Projeto*  Las os objetivos elou o porquê a ação foi desenvelvida? Qual a meta do jubiprojeto? Quals os KPIs e resultados pr  tortegija*  Las estantegija para alcançar os objetivos/KPIs e por quê? A estatégija foi persada para marca elou consumidor? O  and estantegija para alcançar os objetivos/KPIs e por quê? A estatégija foi persada para marca elou consumidor? O  and estantegija para alcançar os objetivos/KPIs e por quê? A estatégija foi persada para marca elou consumidor? O  and estatégija para alcançar os objetivos/KPIs e por quê? A estatégija foi persada para marca elou consumidor? Como a açõer | repositos pelo cliente?<br>que foi identificado durante a implantação da campanha e como est<br>foi planojada? Esta é uma ideia original? Neste questo serio conside | None de clientelempresa para divulgação em possive<br>tas informações ajudaram na estratégila? (serão considerad<br>erados originatidade, rristividade, ineditismo e impacto ger |                                                                                                    |                                                                                                    | npros/7pg-cadCaseBaction  |               |                                  |                                   |                                              |

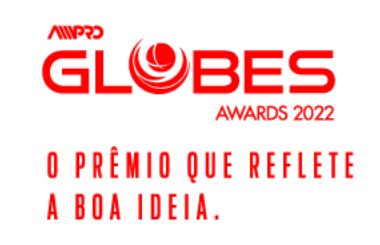

### 7. Após isso, você pode subir:

VÍDEO CASE - O vídeo deverá ter, no máximo, 120 (cento e vinte) segundos de duração e ser feito o upload diretamente no sistema de inscrição – www.amproglobesawards.com.br, no formato MP4 OU MOV. Os vídeos com duração superior a 120 (cento e vinte) segundos serão desclassificados.

PRANCHA RESUMO – (1 página): arquivo digital obrigatoriamente no formato 16:9 ou 9:16 (horizontal ou vertical - 1920x1080px ou 1080x1920px) em extensão JPEG OU PNG em alta resolução (no máximo de 5MB);

| A Não seguro   crm.dalacode.com.br/ampro/?p               | g=cadCase&action=insert                    | A) Q 🕼 🖆 🚇 🌍 ·                                               |                                                    |                                                         |                                         |
|-----------------------------------------------------------|--------------------------------------------|--------------------------------------------------------------|----------------------------------------------------|---------------------------------------------------------|-----------------------------------------|
| GLUBES                                                    | Centa-Fritz, 5 de Agaste, 143547           |                                                              | ko -                                               |                                                         |                                         |
| Cadastro de Cases                                         |                                            | Bluiter 🛓 serverna total O Cadastor 6                        |                                                    |                                                         |                                         |
| contempamento sos cabaso os un carso.                     |                                            | Filtrar Pagamento do Case 🗸 Status do Cas 🗸 Pesquisar 🖣      |                                                    |                                                         |                                         |
| Muito hami                                                |                                            | ×                                                            |                                                    |                                                         |                                         |
| Case teste nat cadastrado com sucesso !                   |                                            |                                                              |                                                    |                                                         |                                         |
| Dados do Case (🏴) 🛛 Vídeo Case (👎) 🦳 Prancha Resumo (👎) S | ovar e Finalizar ( 25%) Pagamento Pendente |                                                              |                                                    |                                                         |                                         |
| Ops!                                                      |                                            |                                                              |                                                    |                                                         |                                         |
| Nenhum Video Case registrado.                             | ( )                                        | 1 1 1 1 1 1 1 1 1 1 1 1 1 1 1 1 1 1 1                        |                                                    |                                                         |                                         |
| ADICIONAR VÍDEO CASE                                      | $\rightarrow$ 0 $\rightarrow$              | Nao seguro   crm.dalacode.com.br/ampro/?pg=                  | :adCase&action=insert                              | A" << t₀ t≡ t⊕                                          |                                         |
| Incluir nova linha                                        | AMPRO<br>GLOBES 2022                       | GL® BES                                                      | Sexta-Feira, 5 de Agosto, 14:37:51 🛕 Não Associado |                                                         |                                         |
|                                                           | PRINCIPAL                                  | Cadastro de Cases                                            |                                                    |                                                         |                                         |
|                                                           |                                            | Gerenciamento dos cadastros de cases.                        |                                                    |                                                         |                                         |
|                                                           | Cadastrados                                |                                                              |                                                    | Filtrar Pagamento do Case V Status do Cas V Pesquisar Q |                                         |
|                                                           |                                            | Muito bem!                                                   |                                                    | ×                                                       |                                         |
|                                                           | weorecko                                   | Case teste nat cadastrado com sucesso !                      |                                                    |                                                         |                                         |
|                                                           | овятко                                     | Dados do Case (👎) Video Case (👎) Prancha Resumo (👎) Salvar ( | Finalizar ( 25% ) Pagamento Pendente               |                                                         |                                         |
|                                                           | © Cadastros                                | Ops!                                                         |                                                    |                                                         |                                         |
|                                                           | PLANELANEDNTO                              | Nenhum arquivo registrado.                                   |                                                    |                                                         |                                         |
|                                                           | MARKIAL                                    | ADICIONAR PRANCHA RESUMO                                     |                                                    |                                                         |                                         |
|                                                           | E Marsai                                   |                                                              |                                                    |                                                         |                                         |
|                                                           | 💷 Sair do Sistema                          |                                                              |                                                    |                                                         | CSAMIN                                  |
|                                                           | dala <u>code</u><br>-01.06.2022            |                                                              |                                                    |                                                         |                                         |
|                                                           |                                            |                                                              |                                                    |                                                         | GLØD                                    |
|                                                           |                                            |                                                              |                                                    |                                                         | AV                                      |
|                                                           |                                            |                                                              |                                                    |                                                         | ο ο ο τ τ τ τ τ τ τ τ τ τ τ τ τ τ τ τ τ |
|                                                           |                                            |                                                              |                                                    |                                                         | O RKEWID ÁNE                            |
|                                                           |                                            |                                                              |                                                    |                                                         | A BOA IDEIA.                            |
|                                                           |                                            |                                                              |                                                    |                                                         |                                         |
|                                                           |                                            |                                                              |                                                    |                                                         |                                         |
|                                                           |                                            |                                                              |                                                    |                                                         |                                         |

8. Para SALVAR E FINALIZAR a(s) inscrição (ões) do(s) case(s), você deve ter efetuado o(s) pagamento(s) do(s) case(s):

| Não seguro   crm.dalacode.com.br/ar                 | npro/?pg=cadCase&action=insert                    | A" Q {                      | o 2≡          | \ <b>\\$</b>   | •          |
|-----------------------------------------------------|---------------------------------------------------|-----------------------------|---------------|----------------|------------|
| BES ANNEL INC                                       | Sexta-Fera, 5 de Agosto, 14:4137                  |                             |               | NATALIA        | LANNI      |
| Cadastro de Cases                                   |                                                   |                             | 🔒 Listar  🛓   | EXPORTAR EXCEL | adastrar C |
| enclamento dos cadasiros de cases.                  |                                                   | Filtrar Pagamento do Case 🗸 | Status do Cas | ✓ Pesquisar    | ٩          |
| Muito bem!                                          |                                                   |                             |               |                | ×          |
| Case teste nat cadastrado com sucesso !             |                                                   |                             |               |                |            |
| Dados do Case ( 👎 ) Vídeo Case ( 👎 ) Prancha Resumo | (🗣) Salvar e Finalizar ( 25% ) Pagamento Pendente |                             |               |                |            |
| Ops!                                                |                                                   |                             |               |                |            |
| Nenhum arquivo registrado.                          |                                                   |                             |               |                |            |
| ADICIONAR PRANCHA RESUMO                            |                                                   |                             |               |                |            |
|                                                     |                                                   |                             |               |                |            |
|                                                     |                                                   |                             |               |                |            |
|                                                     |                                                   |                             |               |                |            |
|                                                     |                                                   |                             |               |                |            |
|                                                     |                                                   |                             |               |                |            |
|                                                     |                                                   |                             |               |                |            |
|                                                     |                                                   |                             |               |                |            |
|                                                     |                                                   |                             |               |                |            |
|                                                     |                                                   |                             |               |                |            |
|                                                     |                                                   |                             |               |                |            |
|                                                     |                                                   |                             |               |                |            |
|                                                     |                                                   |                             |               |                |            |
|                                                     |                                                   |                             |               |                |            |
|                                                     |                                                   |                             |               |                |            |
|                                                     |                                                   |                             |               |                |            |
|                                                     |                                                   |                             |               |                |            |

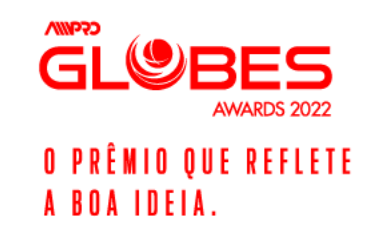

9. Para realizar o(s) pagamento(s) do(s) case(s), você deve ir em LISTAR E e depois ir na no ícone de NEGATIVO e depois ir PAGAR SELECIONADOS, sinalizados abaixo:

AWARDS 2022

O PRÊMIO QUE REFLETE

A BOA IDEIA.

- Ao clicar, abrirá o sistema da PAGSEGURO para providenciar os pagamentos.

- Após o pagamento, o sistema mudará de status de PAGO.

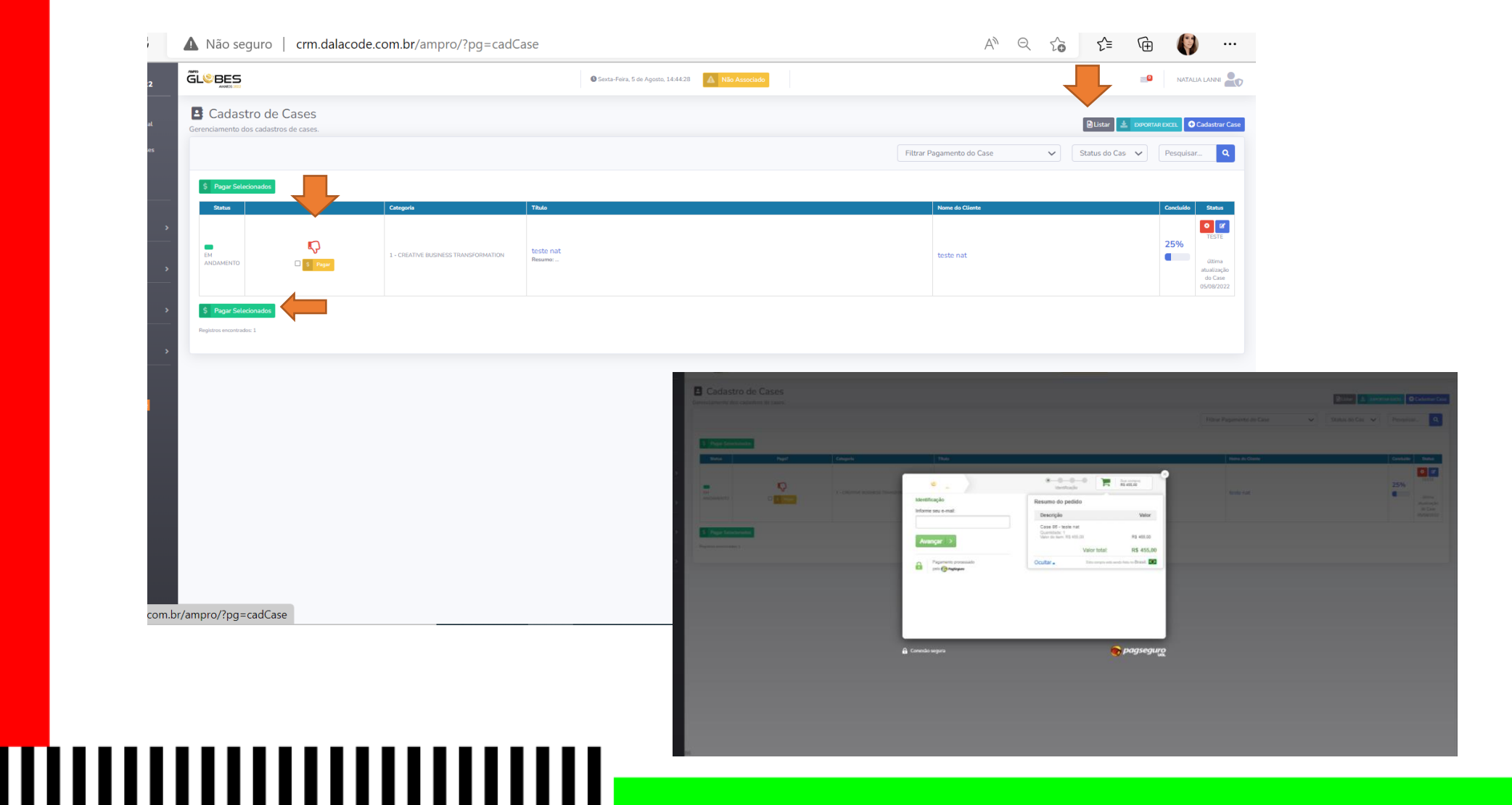

## AGORA, SÓ TORCER! \o/

### **#FICAADICA:**

- Sugerimos também que leia o regulamento <u>Regulamento AMPRO Globes Awards 2022 FINAL V3.pdf (dalacode.com.br)</u>

. . . . . . . . . . . . . . . . . . . .

- Em caso de dúvidas, você pode ligar ou mandar uma mensagem via WhatsApp para: 11 94181 1028 ou um e-mail para: <u>comunicacao@amproglobesawards.com.br</u>

### **BOA SORTE!**

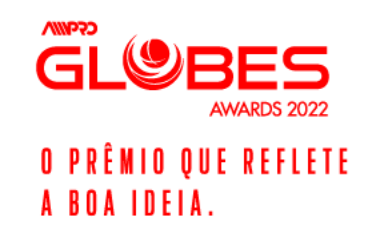